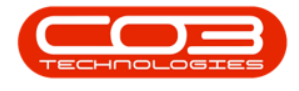

# **INVENTORY**

## PART REQUEST AUTHORISATION

Part request **authorisation** is configured in the company setup. If configured, all parts requests must first be **approved** before the part request is sent to stores.

You can also review <u>Readings on Prior Part Issues</u> to see whether a current meter is within yield.

**Ribbon Access:** *Inventory > Request Approval* 

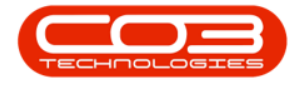

### Part Request Authorisation

| <b>^</b> '            | B                                                     | PO: Version 2.1.0.59 - Example Company                          | - 🗆 X                  |
|-----------------------|-------------------------------------------------------|-----------------------------------------------------------------|------------------------|
| Equipment and Local   | ons Contract Finance and HR Inventory                 | Mantenance and Projects Manufacturing Procurement Sales Servi   | ce Reporting Utilities |
| Categories Parts BOMs | Adjustments Deliveries Part Requests Request Approval | Return Revaluations Stock InTranait Quarantine<br>Requests Take |                        |
| Master                |                                                       | Processing                                                      |                        |
|                       |                                                       |                                                                 |                        |
|                       |                                                       |                                                                 |                        |
|                       |                                                       |                                                                 |                        |
|                       |                                                       |                                                                 |                        |
|                       |                                                       |                                                                 |                        |
|                       |                                                       |                                                                 |                        |
|                       |                                                       |                                                                 |                        |
|                       |                                                       |                                                                 |                        |
|                       |                                                       |                                                                 |                        |
|                       |                                                       |                                                                 |                        |
|                       |                                                       |                                                                 |                        |
|                       |                                                       |                                                                 |                        |
|                       |                                                       |                                                                 |                        |
|                       |                                                       |                                                                 |                        |
|                       |                                                       |                                                                 |                        |
|                       |                                                       |                                                                 |                        |
| Onan Washing =        |                                                       |                                                                 | 24 160 2010            |

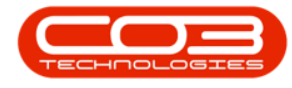

#### PART REQUEST APPROVAL LISTING

- The *Part Request Approval* screen will be displayed.
  - This will bring up a list of all part requests that require *authorisation*.
- Select the *site*.
  - In this image, *Durban* has been selected.

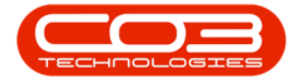

| lave Layout Work   | ipaces Save                      | Filter Appro | we De      | idne Warrant                                                                                                    | ty I  | Durban         •           ID         A Name           0         AI Sites |           | ]                                    |                             |              |              |          |
|--------------------|----------------------------------|--------------|------------|----------------------------------------------------------------------------------------------------|-------|---------------------------------------------------------------------------|-----------|--------------------------------------|-----------------------------|--------------|--------------|----------|
| tion of the second | n<br>I une la craze              | in the sim   | The second |                                                                                                    | -     | 1 <u>Ourban</u><br>2 Pretoria                                             |           |                                      |                             |              |              |          |
| DocNo              | SourceType                       | Reference    | State      | ProjectRef                                                                                                    | Proy  | 3 Cape Town<br>4 Johannesburg                                             |           | CalDesc                              | CustomerCode                | CustomerName | DeptCode     | Depthan  |
|                    | and a start of the second second |              |            | A CONTRACTOR OF A CONTRACTOR OF A CONTRACTOR OF A CONTRACTOR OF A CONTRACTOR OF A CONTRACTOR OF A CONTRACTOR OF |       | al Chine Mallerey                                                         |           |                                      | A Colored Conference of Son |              | and a second |          |
| PQ00001637         | WKOR                             | W00001405    | N          | PRJ0000249                                                                                                    | Ord   | x                                                                         |           | Orders - PRJ                         | HOP001                      | Hope Works   | Tech         | Technica |
| PQ00001640         | WKOR                             | W00001411    | N          |                                                                                                    |       |                                                                           | -         | Part Request                         |                             |              |              |          |
| PQ00001641         | WKOR                             | W00001413    | N          | PR.30000251                                                                                                    | Sprin | it SP1912 New Deal Sale                                                   |           | SP1912_ND5_1 - Machine installation  | HOP001                      | Hope Works   | Tech         | Technica |
| PQ00001642         | WKOR                             | W00001413    | N          | PR.30000251                                                                                                    | Spr   | t SP1912 New Deal Sale                                                    |           | SP1912_NOS_1 - Machine installation  | H0P001                      | Hope Works   | Tech         | Technica |
| PQ00001643         | WKOR                             | W00001414    | N          | PR.30000251                                                                                                    | Sprin | t SP1912 New Deal Sale                                                    |           | SP1912_ND5_2 - Network configuration | HOP001                      | Hope Works   | Tech         | Technic  |
| PQ00001649         | WKOR                             | W00001421    | GR         |                                                                                                    |       |                                                                           |           | Full Quantity - change prices        |                             |              |              |          |
| PQ00001650         | WKOR                             | W00001421    | GR         |                                                                                                    |       |                                                                           |           | Full Quantity - change prices        |                             |              |              |          |
| PQ00001941         | WKOR                             | WO0001656    | N          |                                                                                                    |       |                                                                           | CN0000564 | Test                                 | H0P001                      | Hope Works   | Tech         | Technic  |
| PQ00001943         | WKOR                             | W00001660    | N          |                                                                                                    |       |                                                                           |           | Created for production batch -       |                             |              |              |          |
| PQ00001943         | WKOR                             | W00001660    | N          |                                                                                                    |       |                                                                           |           | Created for production batch -       |                             |              |              |          |
| PQ00001943         | WKOR                             | W00001660    | N          |                                                                                                    |       |                                                                           |           | Created for production batch -       |                             |              |              |          |
| PQ00001943         | WKOR                             | W00001660    | N          |                                                                                                    |       |                                                                           |           | Created for production batch -       |                             |              |              |          |
| PQ00001944         | WKOR                             | W00001661    | N          |                                                                                                    |       |                                                                           |           | Created for production batch -       |                             |              |              |          |
| PQ00001944         | WKOR                             | W00001661    | N          |                                                                                                    |       |                                                                           |           | Created for production batch -       |                             |              |              |          |
| PQ00001944         | WKOR                             | W00001661    | N          |                                                                                                    |       |                                                                           |           | Created for production batch -       |                             |              |              |          |
| PQ00001944         | WKOR                             | W00001661    | N          |                                                                                                    |       |                                                                           |           | Created for production batch -       |                             |              |              |          |
| E P000001945       | WKOR                             | W00001659    | N          |                                                                                                    |       |                                                                           | CN0000566 | Toner required                       | HOP001                      | Hope Works   | Tech         | Technic  |

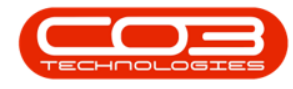

### **AUTHORISE PART REQUEST**

- Click on the *row selector* in front of the *part request* that you wish to *approve*.
- Click on Approve.

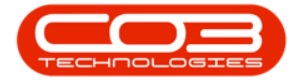

|     |            |            |           |       |             |                              |              |                                       |              |              |          | h        |
|-----|------------|------------|-----------|-------|-------------|------------------------------|--------------|---------------------------------------|--------------|--------------|----------|----------|
| Dec | tio        | SourceType | Réference | State | ProjectRef  | ProjectDesc                  | CalReference | CalDesc                               | CustomerCode | CustomerName | DeptCode | DeptNam  |
|     |            |            |           |       |             |                              |              |                                       |              |              |          |          |
| 01  | Q00001637  | WKOR       | W00001405 | N     | PR.30000249 | Orders - PRJ                 |              | Orders - PR.)                         | HOP001       | Hope Works   | Tech     | Technica |
|     | 2000001640 | WKOR       | W00001411 | Ŋ     |             |                              |              | Part Request                          |              |              |          |          |
| 1   | Q00001641  | WKOR       | W00001413 | N     | PR.30000251 | Sprint SP 1912 New Deal Sale |              | \$P1912_ND5_1 · Machine installation  | HOP001       | Hope Works   | Tech     | Technic  |
|     | Q00001642  | WKOR       | W00001413 | N     | PR.30000251 | Sprint SP 1912 New Deal Sale |              | SP1912_ND5_1 - Machine installation   | HOP001       | Hope Works   | Tech     | Technica |
|     | Q00001643  | WKOR       | W00001414 | N     | PR.30000251 | Sprint SP 1912 New Deal Sale |              | \$P1912_ND5_2 - Network configuration | HOP001       | Hope Works   | Tech     | Technica |
| 1   | Q00001649  | WKOR       | W00001421 | GR    |             |                              |              | Full Quantity - change prices         |              |              |          |          |
|     | Q00001650  | WKOR       | WQ0001421 | GR    |             |                              |              | Full Quantity - change prices         |              |              |          |          |
| 6   | Q00001941  | WKOR       | W00001656 | N     |             |                              | 010000564    | Test                                  | HOP001       | Hope Works   | Tech     | Technic  |
| ÷,  | Q00001943  | WKOR       | W00001660 | N     |             |                              |              | Created for production batch -        |              |              |          |          |
| B   | 5Het 00000 | WKOR       | W00001660 | N     |             |                              |              | Created for production batch -        |              |              |          |          |
| 81  | Q00001943  | WKOR       | W00001660 | N     |             |                              |              | Created for production batch -        |              |              |          |          |
| 81  | Q00001943  | WKOR       | W00001660 | N     |             |                              |              | Created for production batch -        |              |              |          |          |
|     | Q00001944  | WKOR       | W00001661 | N     |             |                              |              | Created for production batch -        |              |              |          |          |
| 1   | Q00001944  | WKOR       | WO0001661 | N     |             |                              |              | Created for production batch -        |              |              |          |          |
| 1   | 200001944  | WKOR       | W00001661 | N     |             |                              |              | Created for production batch -        |              |              |          |          |
| 0   | Q00001944  | WKOR       | W00001661 | N     |             |                              |              | Created for production batch -        |              |              |          |          |
|     | Q00001945  | WKOR       | W00001659 | N     |             |                              | CN0000566    | Toner required                        | HOP001       | Hope Works   | Tech     | Technic  |

- A Part Request Authorisation message box will pop up asking;
  - Are you sure you want to authorise part request no.

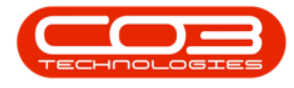

#### [part request no].

• Click on Yes.

| Formal           | aces save  | Filter Appro | ove De | edne Warran | ty Durban • Re              | <mark>∂}</mark><br>fresh |                                     |              |              |           |           |
|------------------|------------|--------------|--------|-------------|-----------------------------|--------------------------|-------------------------------------|--------------|--------------|-----------|-----------|
| ( animpt         |            |              | Pro    | 058         | Gurrent                     | 4                        |                                     |              |              |           |           |
| ng a clum hade h |            | Deference    | Cista  | DeviariOal  | DesignetPage                | CalDeference             | fallaur                             | CurtomarCada | O stonadiana | Dankforda | Danillar  |
| 50010 5          | sourcerype | NEIGENE      | 20815  | Projeculei  | Projectoreac                | Carrelette               | Laucia                              | custome cooe | Costone name | Deputoe   | Ucputar   |
| C POMMIEST V     | who        | 00001405     | N      | 0010000340  | Orders - DD 1               |                          | Pedare -501                         | 100001       | Hone Winds   | Tark      | Yachoical |
| P000001640 V     | NKOR       | W00001411    | N      | 100000437   | 00013-7703                  |                          | Part Request                        | THE YEAR     | The Trend    | 1697      | reusina   |
| P000001641 V     | NKOR       | W00001413    | N      | PR30000251  | Sovint SP1912 New Deal Sale |                          | SP1912 ND5 1 - Machine installation | HOP001       | Hope Works   | Tech      | Technica  |
| P000001642 V     | WOR        | W00001413    | N      | PR 30000251 | Sprint 921912 New Deal Sale |                          | SP1912 NDS 1 - Machine installation | HOPODI       | Hope Works   | Tech      | Technica  |
| P000001643 V     | NOR        | W00001414    | N      | PR30000251  | Sprint SP1912 New Deal Sale |                          | SP1912 NDS 2 - Network confouration | HOP001       | Hope Works   | Tech      | Technical |
| P000001649 V     | NKOR       | W00001421    | GR     | 20100303    |                             |                          | Full Quantity - change prices       | The set      |              | 1911      | 250000    |
| PQ00001650 V     | NKOR       | W00001421    | GR     |             |                             |                          | Full Quantity - change prices       |              |              |           |           |
| PQ00001941 V     | IKOR       | WO0001656    | N      |             |                             | CN0000564                | Test                                | H0P001       | Hope Works   | Tech      | Technical |
| PQ00001943 V     | NKOR       | W00001660    | N      |             |                             |                          | Created for production batch -      |              |              |           |           |
| PQ00001943 V     | MKOR.      | W00001660    | N      |             |                             |                          | Created for production batch -      |              |              |           |           |
| PQ00001943 V     | NKOR       | W00001660    | N      |             |                             |                          | Created for production batch -      |              |              |           |           |
| PQ00001943 V     | NKOR       | W00001560    | N      |             |                             |                          | Created for production batch -      |              |              |           |           |
| B PQ00001944 V   | NKOR       | W00001661    | N      |             |                             |                          | Created for production batch -      |              |              |           |           |
| PQ00001944 V     | INCR       | W00001561    | N      |             |                             |                          | Created for production batch -      |              |              |           |           |
| PQ00001944 V     | NKOR       | W00001661    | N      |             |                             |                          | Created for production batch -      |              |              |           |           |
| PQ00001944 V     | NKOR       | W00001661    | N      |             |                             |                          | Created for production batch -      |              |              |           |           |
| E PQ00001945 W   | NKOR       | WO0001659    | N      |             |                             | CN0000566                | Toner required                      | HOP001       | Hope Works   | Tech      | Technica  |

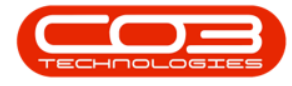

- A second *Part Request Authorisation* message box will pop up informing you that;
  - Authorisation for part request, [part request no], has been successful.
- Click on OK.

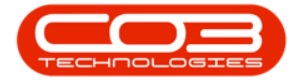

| Form         | it .           |           | Proc  | 983         | 4 Current                    | A                  |                                      |                      |              |           |           |
|--------------|----------------|-----------|-------|-------------|------------------------------|--------------------|--------------------------------------|----------------------|--------------|-----------|-----------|
| Dochio       | SourceType     | Reference | State | ProjectRef  | ProjectDesc                  | CalReference       | CalDesc                              | CustomerCode         | CustomerName | DeptCode  | Deptilam  |
| •            | Constant Solar |           |       |             |                              |                    | 1.5557501                            | in the second second |              | 10.000000 | NAMO TO   |
| P000001637   | WKOR           | W00001405 | N     | PR30000249  | Orders - PR.)                |                    | Orders - PR.)                        | HOP001               | Hope Works   | Tech      | Technical |
| P000001540   | WKOR           | W00001411 | N     |             |                              |                    | Part Request                         |                      |              |           |           |
| PQ00001641   | WKOR           | W00001413 | N     | PR.30000251 | Sprint SP1912 New Deal Sale  |                    | \$91912_ND5_1 - Machine Installation | H0P001               | Hope Works   | Tech      | Technical |
| PQ00001642   | WKOR           | W00001413 | N     | PR30000251  | Sprint SP1912 New Deal Sale  |                    | SP1912_ND5_1 - Machine installation  | HOP001               | Hope Works   | Tech      | Technical |
| PQ00001643   | WKOR           | W00001414 | N     | PR30000251  | Sprint SP 1912 New Deal Sale |                    | SP1912_ND5_2 - Network configuration | H0P001               | Hope Works   | Tech      | Technical |
| PQ00001649   | WKOR           | W00001421 | GR    |             |                              |                    | Full Quantity - change prices        |                      |              |           |           |
| PQ00001650   | WKOR           | W00001421 | GR    |             |                              |                    | Full Quantity - change prices        |                      |              |           |           |
| PQ00001941   | WKOR           | W00001656 | N     |             |                              | CN0000564          | Test                                 | HOP001               | Hope Works   | Tech      | Technical |
| PQ00001943   | WKOR           | W00001660 | N     |             | Part Request Aut             | norisation         | X                                    |                      |              |           |           |
| PQ00001943   | WKOR           | W00001660 | N     |             |                              |                    |                                      |                      |              |           |           |
| E PQ00001943 | WKOR           | W00001660 | N     |             | Autho                        | orisation for part | request P000001945 has been          |                      |              |           |           |
| PQ00001943   | WKOR           | W00001660 | N     |             | Succe                        | isful.             | require requires interest            |                      |              |           |           |
| PQ00001944   | WKOR           | W00001661 | N     |             | 2000.00000                   |                    |                                      |                      |              |           |           |
| PQ00001944   | WKOR           | W00001661 | N     |             |                              |                    |                                      |                      |              |           |           |
| PQ00001944   | WKOR           | W00001661 | N     |             |                              |                    | OK                                   |                      |              |           |           |
| PQ00001944   | WKOR           | W00001661 | N     |             | 10                           |                    | Created for production batch -       |                      |              |           |           |
| E PQ00001945 | WKOR           | W00001659 | N     |             |                              | CN0000566          | Toner required                       | HOP001               | Hope Works   | Tech      | Technical |

• The approved part request will now be *removed* from the *Part Request Approval* screen.

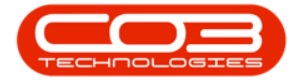

| iave Layout Work   | apaces Save | EFIter Appro     | we De  | dine Warran | ty Durban • R/               | stresh       |                                      |              |               |           |           |
|--------------------|-------------|------------------|--------|-------------|------------------------------|--------------|--------------------------------------|--------------|---------------|-----------|-----------|
| Form               | ðl.         | 4                | Ro     | CRESS       | 4 Current                    | 4            |                                      |              |               |           |           |
| rag a cokarn heade | cherch grou | o hr that column | Parts. | Part of the | BuildeBuild                  | c.m.t        | Pulling .                            | 6            |               | Dustrala  | 0         |
| Docvo              | sourcerype  | Kererence        | 20806  | нојесткет   | Projectivesc                 | Carkererence | CROCK                                | CustomerCode | Customerivane | rebarloos | Vepevan   |
|                    |             |                  |        | -           | a. a                         |              | A 11 / 188                           |              | 1.57 M 10     |           |           |
| PQ00001637         | WKOR        | W00001405        | N      | PR.30000249 | Orders - PRJ                 |              | Orders - PRJ                         | MOP001       | Hope Works    | Tech      | Technical |
| PQ00001640         | WKOR        | W00001411        | 1      |             |                              |              | Part Request                         |              | 1000          | 22        | 22.5      |
| PQ00001641         | WKOR        | W00001413        | N      | PRJ0000251  | Sprint SP1912 New Deal Sale  |              | SP1912_NO5_1 - Machine installation  | HOP001       | Hope Works    | Tech      | Technical |
| PQ00001642         | WKOR        | W00001413        | N      | PR00000251  | Sprint SP 1912 New Deal Sale |              | 9/1912_NOS_1 - Machine installation  | HOP001       | Hope Works    | Tech      | Technica  |
| PQ00001643         | WKOR        | WO0001414        | N      | PR30000251  | Sprint SP 1912 New Deal Sale |              | SP1912_ND5_2 - Network configuration | HOPOOL       | Hope Works    | Tech      | Technical |
| PQ00001649         | WKOR        | W00001421        | GR     |             |                              |              | Full Quantity - change prices        |              |               |           |           |
| PQ00001650         | WKOR.       | W00001421        | GR     |             |                              |              | Full Quantity - change prices        |              | 1             | 21        |           |
| PQ00001941         | WKOR        | W00001656        | N      |             |                              | CN0000564    | Test                                 | H0P001       | Hope Works    | Tech      | Technical |
| PQ00001943         | WKOR        | W00001660        | N      |             |                              |              | Created for production batch -       |              |               |           |           |
| PQ00001943         | WKOR        | WO0001660        | N      |             |                              |              | Created for production batch -       |              |               |           |           |
| PQ00001943         | WKOR        | W00001660        | N      |             |                              |              | Created for production batch -       |              |               |           |           |
| PQ00001943         | WKOR        | W00001960        | N      |             |                              |              | Created for production batch -       |              |               |           |           |
| PQ00001944         | WKOR        | W00001661        | N      |             |                              |              | Created for production batch -       |              |               |           |           |
| PQ00001944         | WKOR        | WO0001661        | N      |             |                              |              | Created for production batch -       |              |               |           |           |
| PQ00001944         | WKOR        | WO0001661        | N      |             |                              |              | Created for production batch -       |              |               |           |           |
| PQ00001944         | WKOR        | WQ0001661        | N      |             |                              |              | Created for production batch -       |              |               |           |           |

• The request will then post to the *Part Requests for the Site* listing screen.

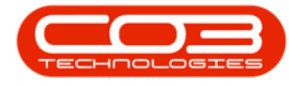

**Ribbon Access:** *Inventory > Part Requests* 

- Ensure that you have selected the correct site.
- In this screen the item can now be <u>issued</u> / <u>purchased</u>.
- *Scroll right* in this screen until you can view the *Request Status* column.

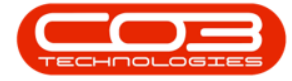

### Part Request Authorisation

| Home       | Equipment and | Locations Contract Finance and HR            | Inventory   | Mainterv | ince and Proje | ects Manuf         | acturing 1 | Procurement Sa | le d      | Service Rep                 | orting Utilit | a - 8        |
|------------|---------------|----------------------------------------------|-------------|----------|----------------|--------------------|------------|----------------|-----------|-----------------------------|---------------|--------------|
| 3 💋        | X G           | R 🛛 🖁                                        |             | 4        | P              | <b>*</b>           | 2          | Durban         |           | • 🔞                         | 9             |              |
| dd Edit    | Delete Back   | Save Layout Workspaces Save Filter           | Requisition | losue    | Transfer N     | ote Chang<br>White | Part       | Part New Re    | quest     | <ul> <li>Refresh</li> </ul> | Print E       | xport        |
| Hainter    | arce          | , Fornat ,                                   |             |          | Process        | 1                  |            |                | Orre      | nt                          | Print         |              |
|            |               |                                              |             |          |                |                    |            |                |           |                             |               |              |
| DocNo      | PartCode      | PartDesc                                     | PartType    | Quantity | IssuedStock    | SourceType         | Reference  | RequiredDate   | State     | ProjectRef                  | ProjectDesc   | CalReference |
|            |               |                                              |             |          |                |                    |            |                |           |                             |               |              |
| Q00001867  | A4CS          | A4 Clear Platic Cover                        | с           | 1.00     | 0.00           | WKOR               | W0000157   | 14 Aug 2017    | Ň         |                             |               | CN0000525    |
| Q00001868  | 12-098765     | SP19-12 Black Toner                          | ¢           | 1.00     | 0.00           | WKOR               | W0000157   | 14 Aug 2017    | N         |                             |               | CN0000525    |
| Q00001869  | 2020-1477     | Yelow toner \$P2020                          | c           | 1.00     | 0.00           | WKOR               | W0000157   | 14 Aug 2017    | N         |                             |               | 010000525    |
| PQ00001870 | 2020-147C     | Cyan toner SP2020                            | C           | 1.00     | 0.00           | WKOR               | W0000157   | 14 Aug 2017    | N         |                             |               | CN0000525    |
| PQ00001871 | 2020-147M     | Magenta toner 592020                         | ¢           | 1.00     | 0.00           | WKOR               | W0000157   | 14 Aug 2017    | N         |                             |               | CN0000525    |
| PQ00001872 | 2020-147K     | Black toner SP2020                           | C           | 5.00     | 0.00           | WKOR               | W0000157   | 14 Aug 2017    | N         |                             |               | CN0000525    |
| PQ00001875 | 12-098765     | SP19-12 Black Toner                          | c           | 1.00     | 0.00           | WKOR               | W0000157   | 14 Aug 2017    | N         | PR30000275                  | Sprint SP1    |              |
| PQ00001876 | SP 19-123455  | SP19-12 Colour Copier                        | A           | 1.00     | 0.00           | WKOR               | W00001572  | 14 Aug 2017    | N         | PR.30000275                 | Sprint SP1    |              |
| PQ00001877 | 102-7854      | Network cable                                | c           | 1,00     | 0.00           | WKOR               | W0000157   | 15 Aug 2017    | N         | PR.30000275                 | Sprint SP1    |              |
| PQ00001887 | 1020-147K     | Toner Black                                  | c           | 1.00     | 0.00           | WKOR               | WO0001587  | 13 Sep 2017    | N         |                             |               | CN0000533    |
| PQ00001888 | 1020-147C     | Toner Cyan                                   | C           | 1.00     | 0.00           | WKOR               | WO0001587  | 7 13 Sep 2017  | N         |                             |               | CN0000533    |
| PQ00001891 | 102-7854      | Network cable                                | ¢           | 1.00     | 0.00           | WKOR               | WO0001590  | 14 Sep 2017    | N         | PR.30000276                 | Test Proje    |              |
| PQ00001897 | 12-098765     | SP19-12 Black Toner                          | ¢           | 1.00     | 0.00           | WKOR               | WO000160   | 07 Nov 2017    | N         | PR.30000280                 | Sprint SP1    |              |
| PQ00001898 | \$P19-123455  | SP19-12 Colour Copier                        | A           | 1.00     | 0.00           | WKOR               | W0000150   | 07 Nov 2017    | N         | PR.30000280                 | Sprint SP1    |              |
| PQ00001899 | 102-7854      | Network cable                                | ć           | 1.00     | 0.00           | WKOR               | WO0001602  | 08 Nov 2017    | N         | PR.30000280                 | Sprint SP1    |              |
| PQ00001904 | 1020-147K     | Toner Black                                  | C           | 1.00     | 0.00           | WKOR               | WO0001283  | 2 09 Nov 2017  | N         | PR,30000221                 | project In    |              |
| PQ00001906 | 1020-1471     | Toner Yelow                                  | ¢           | 1.00     | 0.00           | WKOR               | W00000206  | 09 Nov 2017    | N         | PR.30000071                 | \$P240 Ne     |              |
| PQ00001927 | SP 2020       | SP2020 Sprint Colour Multi Functional Copier | A           | 1,00     | 0.00           | WKOR               | WO000162   | 06 Dec 2017    | N         | PR30000283                  | test          |              |
| PQ00001927 | 1020-478      | Staple Unit                                  | 8           | 1.00     | 0.00           | WKOR               | WO000162   | 06 Dec 2017    | N         | PR.30000283                 | test          |              |
| PQ00001927 | 2020-147K     | Black toner SP2020                           | c           | 1.00     | 0.00           | WKOR               | W0000162   | 06 Dec 2017    | N         | PR.30000283                 | test          |              |
| PQ00001935 | \$919-123456  | SP19-12 Colour Copier                        | A           | 1.00     | 0.00           | WKOR               | W0000154   | 29 Jan 2018    | N         |                             |               | CN0000559    |
| PQ00001935 | 12-098765     | SP19-12 Black Toner                          | c           | 1.00     | 0.00           | WKOR               | W00001645  | 29 Jan 2018    | N         |                             |               | CN0000559    |
| PQ00001939 | 592020        | 992020 Sprint Colour Multi Functional Copier | A           | 2.00     | 0.00           | WKOR               | WO0001655  | 20 Feb 2018    | N         |                             |               | CN0000563    |
| PQ00001942 | SP2020        | SP2020 Sprint Colour Multi Functional Copier | A           | 1.00     | 0.00           | WKOR               | W00001658  | 28 Feb 2018    | <b>PR</b> |                             |               | CN0000565    |
| PQ00001945 | 2020-147C     | Cyan toner SP2020                            | C           | 1,00     | 0.00           | WKOR               | WO0001659  | 26 Apr 2018    | N         |                             |               | CN0000566    |

• You can see in this column, that the *status* of this part request is now *approved*.

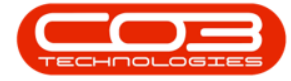

### Part Request Authorisation

| po_        | *            |                      |                 | Part Requi   | ests for the Site - BPC | ): Version 2.1.0.55 | Example Comp   | any          |                |          |        | - 0         | .) |
|------------|--------------|----------------------|-----------------|--------------|-------------------------|---------------------|----------------|--------------|----------------|----------|--------|-------------|----|
| <b>(</b> ) | ione Equipne | it and Locations Cor | shact Finance   | and HR Inv   | entory Maintenanc       | e and Projects      | Manufacturing  | Procurement  | Sales Service  | Report   | ng U   | ittes –     | Ð  |
| <b>a</b>   | 2 X          | 3                    |                 | 2            | 📫 🔏 /                   | p 📩                 | ä. 🏹           | D            | ten +          | 0        | J      |             |    |
| Add        | Edit Delete  | Back Save Layout     | Workspaces S    | we Filter Re | question Issue Tr       | ansfer Note         | Change Remap   | Ceste No     | Deniel v       | Refresh  | Print  | Export      |    |
|            |              | and an annual        | •               |              | 12010408-0              |                     | Whee Part      | Part         | n nednem       |          |        |             |    |
| )          | laintenance  | *                    | Format          | 4            |                         | Process             |                | 4            | Current        | à        | Prin   | U           |    |
|            |              |                      |                 |              |                         |                     |                |              |                |          |        |             |    |
|            | SeriaNo      | WarehouseName        | Brillane        | RequestStatu | RequestorEmpNo          | RequestorName       | AssignedToName | CurrentStock | StockRequested | Comments | Status | StockOnOrde | er |
|            |              |                      |                 | 0            |                         |                     |                |              |                |          |        |             |    |
|            |              | Main Warehouse       | DBN-A1          | Approved     | DUT001                  | Banca Du Tolt       | Bianca Du Tolt | 80.00        | 0              |          | A      |             | 0  |
|            |              | Main Warehouse       | DBN-A1          | Approved     | DUT001                  | Banca Du Toit       | Banca Du Toit  | 3.00         | 0              |          | A      |             | 0  |
|            |              | Main Warehouse       | DEN-A1          | Approved     | DUT001                  | Banca Du Toit       | Banca Du Tolt  | 15.00        | 0              |          | A      |             | 0  |
|            |              | Main Warehouse       | DEN-A1          | Approved     | DUT001                  | Banca Du Toit       | Banca Du Toit  | 198.00       | 0              |          | A      |             | 0  |
|            |              | Main Warehouse       | DEN-A1          | Approved     | DUT001                  | Banca Du Toit       | Banca Du Toit  | 26.00        | 0              |          | A      |             | 0  |
|            |              | Main Warehouse       | DBN-A1          | Approved     | DUT001                  | Banca Du Toit       | Bianca Du Toit | 1 625.00     | 0              |          | A      |             | 0  |
|            |              | Main Warehouse       | DBN-A1          | Approved     | DUT001                  | Banca Du Toit       | Bianca Du Toit | 3.00         | 0              |          | A      |             | 0  |
|            |              | Main Warehouse       | 00N-A1          | Approved     | DUT001                  | Banca Du Toit       | Banca Du Toit  | 2.00         | 0              |          | A      |             | 0  |
|            |              | Main Warehouse       | DBN-A1          | Approved     | DUT001                  | Bianca Du Toit      | Bianca Du Tolt | 0.00         | 0              |          | A      |             | 0  |
|            | 18-30200     | Main Warehouse       | DEN-A1          | Approved     | DUT001                  | Bianca Du Tolt      | Bianca Du Toit | 22.00        | 0              |          | A      |             | 0  |
|            | 18-30200     | Main Warehouse       | DEN-A1          | Approved     | DUT001                  | Bianca Du Toit      | Bianca Du Toit | 18.00        | 0              |          | A      |             | 0  |
|            |              | Main Warehouse       | DON-A1          | Approved     | DUT001                  | Banca Du Toit       | Banca Du Tolt  | 0.00         | 0              |          | A      |             | 0  |
|            |              | Main Warehouse       | DEN-A1          | Approved     | DUT001                  | Banca Du Tolt       | Banca Du Tolt  | 3.00         | 0              |          | A      |             | 0  |
|            |              | Main Warehouse       | DBN-A1          | Approved     | DUTIO01                 | Banca Du Tolt       | Bianca Du Tolt | 2.00         | 0              |          | A      |             | 0  |
|            |              | Main Warehouse       | DBN-A1          | Approved     | DUT001                  | Banca Du Toit       | Banca Du Tolt  | 0.00         | 0              |          | A      |             | 0  |
|            |              | Main Warehouse       | DBN-A1          | Approved     | DUT001                  | Blanca Du Toit      | Bianca Du Toit | 22.00        | 0              |          | A      |             | 0  |
|            |              | Main Warehouse       | DBN-A1          | Approved     | DUT001                  | Banca Du Tolt       | Bianca Du Tolt | 18.00        | 0              | test     | A      |             | 0  |
|            |              | Main Warehouse       | DBN-A1          | Approved     | DUT001                  | Banca Du Tolt       | Ed Jones       | 15.00        | 0              |          | A      |             | 0  |
|            |              | Main Warehouse       | DBN-A1          | Approved     | DUT001                  | Banca Du Toit       | Ed Jones       | 2.00         | 0              |          | A      |             | 0  |
|            |              | Main Warehouse       | DBN-A1          | Approved     | DUT001                  | Banca Du Tolt       | Ed Jones       | 1.625.00     | 0              |          | A      |             | 0  |
|            |              | Main Warehouse       | DBN-A1          | Approved     | DUT001                  | Banca Du Toit       | Ed Jones       | 2.00         | 0              |          | A      |             | 0  |
|            |              | Main Warehouse       | DBN-A1          | Approved     | DUT001                  | Banca Du Tolt       | Ed Jones       | 3.00         | 0              |          | A      |             | 0  |
|            |              | Main Warehouse       | DBN-A1          | Approved     | M0.001                  | Abigal Mine         | Ed Jones       | 15.00        | 0              |          | A      |             | 0  |
|            |              | Assets Warehouse     | Internal Assets | Approved     | M0.001                  | Abigal Mine         | Ed Jones       | 8.00         | 0              |          | A      |             | 0  |
| t Colour   | 2020-103053  | Main Warehouse       | DBN-A1          | Approved     | MIL001                  | Abigal Mine         | Abigal Mine    | 198.00       | 0              |          | A      |             | 0  |
|            |              |                      |                 |              | - /                     |                     |                |              |                |          |        |             |    |

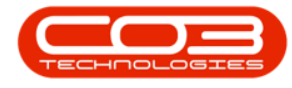

## **DECLINE PART REQUEST**

- In the Part Request Approval listing screen,
- Click on the *row selector* in front of the *part request* that you wish to *decline*.
- Click on *Decline*.

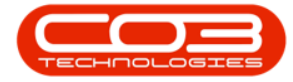

|        |           |              | 1     |             | 4 Currenc                   | 4            |                                      |              |              |          |           |  |
|--------|-----------|--------------|-------|-------------|-----------------------------|--------------|--------------------------------------|--------------|--------------|----------|-----------|--|
| Cochio | SourceTy  | pe Reference | State | ProjectRef  | ProjectDesc                 | CalReference | CalDesc                              | CustomerCode | CustomerName | DeptCode | Depthame  |  |
|        |           |              |       |             |                             |              |                                      |              |              |          |           |  |
| PQ0000 | 1637 WKOR | W00001405    | N     | PR30000249  | Orders - PR.)               |              | Orders - PRJ                         | HOP001       | Hope Works   | Tech     | Technical |  |
| PQ0000 | 1640 WKOR | W00001411    | N     |             |                             |              | Part Request                         |              |              |          |           |  |
| PQ0000 | 1641 WKOR | W00001413    | N     | PR30000251  | Sprint SP1912 New Deal Sale |              | 591912_NDS_1 - Machine installation  | H09001       | Hope Works   | Tech     | Technical |  |
| PQ0000 | 1642 WKOR | W00001413    | N     | PR30000251  | Sprint SP1912 New Deal Sale |              | \$1912_ND5_1 - Machine Installation  | HOP001       | Hope Works   | Tech     | Technical |  |
| PQ0000 | 1643 WKOR | W00001414    | N     | PR.30000251 | Sprint SP1912 New Deal Sale |              | 5P1912_ND5_2 - Network configuration | HOP001       | Hope Works   | Tech     | Technical |  |
| PQ0000 | 1649 WKOR | W00001421    | GR    |             |                             |              | Full Quantity - change prices        |              |              |          |           |  |
| PQ0000 | 1650 WKOR | W00001421    | GR    |             |                             |              | Full Quantity - change prices        |              |              |          |           |  |
| PQ0000 | 1941 WKOR | W00001656    | N     |             |                             | CN0000564    | Test                                 | HOP001       | Hope Works   | Tech     | Tedvical  |  |
| PQ0000 | 1943 WKOR | W00001660    | N     |             |                             |              | Created for production batch -       |              |              |          |           |  |
| PQ0000 | 1943 WKOR | W00001660    | N     |             |                             |              | Created for production batch -       |              |              |          |           |  |
| PQ0000 | 1940 WKOR | W00001660    | N     |             |                             |              | Created for production batch -       |              |              |          |           |  |
| PQ0000 | 1943 WKOR | W00001660    | N     |             |                             |              | Created for production batch -       |              |              |          |           |  |
| PQ0000 | 1944 WKOR | W00001561    | N     |             |                             |              | Created for production batch -       |              |              |          |           |  |
| PQ0000 | 1944 WKOR | W00001661    | N     |             |                             |              | Created for production batch -       |              |              |          |           |  |
| PQ0000 | 1944 WKOR | W00001661    | N     |             |                             |              | Created for production batch -       |              |              |          |           |  |
| PQ0000 | 1944 WKOR | W00001661    | N     |             |                             |              | Created for production batch -       |              |              |          |           |  |

- A Part Request Process Validation message box will pop up asking;
  - Are you sure you want to decline this part request?
- Click on Yes.

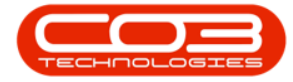

| 1 A A A      | Equipment an    | d Locations   | Contrac | t Finance a | ind HR Inventory Main        | tenance and Proje         | cts Manufacturing Procumment         | Sales Serv       | ice Reporting | Utilites | - 0       | 3 |
|--------------|-----------------|---------------|---------|-------------|------------------------------|---------------------------|--------------------------------------|------------------|---------------|----------|-----------|---|
| ive Layout 1 | Norkapaces Save | tFilter Appro | ove De  | odne Warran | ty Durban • Ra               | <ul> <li>chesh</li> </ul> |                                      |                  |               |          |           |   |
|              | format          | 4             | Pro     | (en         | 4 Current                    | 4                         |                                      |                  |               |          |           |   |
| Doction      | SourceTune      | Deference     | State   | DroiertRef  | Project Desc                 | CalDeference              | College                              | OutomerCode      | Customediane  | DentCode | Depthame  |   |
|              | See of a life   | nererere      | 2.00.00 | ( species   | ( index many                 | Carry Press               | where a                              | Contrainer Cours | Customeriters | orprove  | espense   |   |
| PQ000016     | 37 WKOR         | W00001405     | N       | PR30000249  | Orders - PRJ                 |                           | Orders - PRJ                         | HOP001           | Hope Works    | Tech     | Technical |   |
| PQ000016     | 40 WKOR         | W00001411     | N       |             |                              |                           | Part Request                         |                  |               |          |           |   |
| P0000016     | 41 WKOR         | W00001413     | N       | PR30000251  | Sprint SP 1912 New Deal Sale |                           | 591912 NDS 1 - Machine Installation  | HOP001           | Hope Works    | Tech     | Technical |   |
| PQ000016     | 42 WKOR         | W00001413     | N       | PR.30000251 | Sprint SP1912 New Deal Sale  |                           | 91912 ND5_1 - Machine installation   | HOP001           | Hope Works    | Tech     | Technical |   |
| PQ000016     | 43 WKOR         | W00001414     | N       | PR30000251  | Sprint SP1912 New Deal Sale  |                           | SP1912_ND5_2 - Network configuration | HOP001           | Hope Works    | Tech     | Technical |   |
| PQ000016     | 49 WKOR         | W00001421     | GR      |             |                              |                           | Full Quantity - change prices        |                  |               |          |           |   |
| PQ000016     | 50 WKOR         | W00001421     | GR      |             |                              |                           | Full Quantity - change prices        |                  |               |          |           |   |
| PQ000019     | HI WKOR         | W00001656     | N       |             |                              | CN0000564                 | Test                                 | HOP001           | Hope Works    | Tech     | Technical |   |
| PQ000019     | HJ WKOR         | W00001660     | N       |             |                              |                           | Created for production batch -       |                  |               |          |           |   |
| PQ000019     | HJ WKOR         | W00001660     | N       |             |                              |                           | Created for production batch -       |                  |               |          |           |   |
| PQ000019     | H3 WKOR         | W00001660     | N       |             |                              |                           | Created for production batch -       |                  |               |          |           |   |
| PQ000019     | H3 WKOR         | W00001660     | N       |             |                              |                           | Created for production batch -       |                  |               |          |           |   |
| PQ000019     | H4 WKOR         | W00001661     | N       |             |                              |                           | Created for production batch -       |                  |               |          |           |   |
| PQ000019     | H4 WKOR         | W00001661     | N       |             |                              |                           | Created for production batch -       |                  |               |          |           |   |
| PQ000019     | HH WKOR         | W00001561     | N       |             |                              |                           | Created for production batch -       |                  |               |          |           |   |
|              | HH WKOR         | W00001561     | N       |             |                              |                           | Created for production batch -       |                  |               |          |           |   |

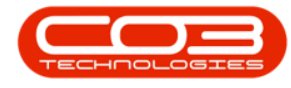

## **REJECTION COMMENTS**

- A *Rejection Comments* screen will pop up.
- Type in the *reason* for declining the part request in the *text box* of this screen.

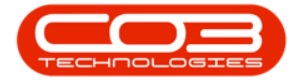

|             | oriopaces Sav     | t Fiter Appro | ove De | edne Warran | Durban           | • Re         | fresh        |                                     |              |              |          |           |  |
|-------------|-------------------|---------------|--------|-------------|------------------|--------------|--------------|-------------------------------------|--------------|--------------|----------|-----------|--|
| 8           | roat              | 4             | Pro    | (en         | 4 0              | ureit        | 4            |                                     |              |              |          |           |  |
| iça clue he | ider here to gro. | bly but alim  | 14473  |             |                  |              |              | 1.4.4.6.6.5                         |              |              | 1        | -         |  |
| Docho       | SourceType        | Reference     | State  | ProjectRef  | ProjectDesc      |              | CalReference | CalDesc                             | CustomerCode | CustomerName | DeptCode | DeptName  |  |
|             | a                 |               |        |             | Aul              |              |              | A.L. 191                            |              | manufa       | ***      | T. Andrew |  |
| PQ0000163   | 7 WINDR           | W00001405     | -      | PRJ0000249  | Orders - PRJ     |              |              | Orders + PRO                        | HOPOOL       | Hope Works   | Tech     | Tedvica   |  |
| PQ000154    | U WINDE           | W00001413     | n<br>N | 00 WWW151   | Covint (D10131)  | en Deal Cale |              | SD1013 MOC 1 Machine installation   | HORODE       | Hone Works   | Tech     | Technical |  |
| R0000164    | 2 WW/70           | WOMOTALS      | N      | PR YMM751   | Gwint @1017 Na   | eu Deal Sale |              | GP1912 NDS 1 - Markine installation | HORODI       | Hone Works   | Tech     | Technical |  |
| P00000164   | 3 WKOR            | W00001414     | N      | PR30000251  | Soviet SP1912 N  | ev Deal Sale |              | SP1912 NDS 2 - Network confouration | HOPOD1       | Hope Works   | Tech     | Technical |  |
| P00000164   | 9 WKOR            | W00001421     | GR     |             |                  |              |              | Full Quantity - change prices       |              |              |          |           |  |
| PQ0000165   | 0 WKOR            | W00001421     | GR     |             |                  |              |              | Ful Quantity - change prices        |              |              |          |           |  |
| PQ0000194   | I WKOR            | W00001656     | N      |             | Ballettine Camil |              |              |                                     |              | Hope Works   | Tech     | Technical |  |
| PQ0000194   | S WKOR            | W00001660     | N      |             | Par petrone Com  |              |              | 1.55.76                             | -            |              |          |           |  |
| PQ0000194   | J WKOR            | W00001660     | N      | 1           | tome             |              |              |                                     |              |              |          |           |  |
| PQ0000194   | 3 WIXOR           | W00001660     | N      |             | H 🙆 🗄            |              |              |                                     |              |              |          |           |  |
| PQ0000194   | 3 WKOR            | W00001660     | N.     | 8           | ive Back         |              |              |                                     |              |              |          |           |  |
| PQ0000194   | 4 WKOR            | W00001661     | N      |             |                  |              |              |                                     |              |              |          |           |  |
| PQ0000194   | 4 WKOR            | W00001661     | N      |             | Process a        |              |              |                                     |              |              |          |           |  |
| PQ0000194   | 4 WKOR            | W00001661     | N      |             |                  |              |              |                                     |              |              |          |           |  |
| PQ0000194   | 4 WKOR            | W00001661     | N      |             |                  |              |              |                                     |              |              |          |           |  |

• When you have finished typing in the rejection comment, click on *Save*.

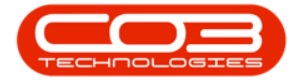

| A W00001413<br>KIR W00001413<br>KIR W00001413<br>KIR W00001414                                            | Process           State         ProjectR/           N         PRJ0000           N         PRJ0000           N         PRJ0000           N         PRJ0000 | ef ProjectDesc<br>249 Orders - PRJ<br>251 Cover 601017New Part Sale                    | CalReference                                                                                                    | CalDes:<br>Orders - PRJ                                                                                                    | CustomerCode                                                                                                    | CustomerName                                                                                                    | DeptCode                                                                                                    | Depthame                                                                                                    |
|----------------------------------------------------------------------------------------------------|----------------------------------------------------------------------------------------------------|----------------------------------------------------------------------------------------|----------------------------------------------------------------------------------------------------|----------------------------------------------------------------------------------------------------|----------------------------------------------------------------------------------------------------|----------------------------------------------------------------------------------------------------|----------------------------------------------------------------------------------------------------|----------------------------------------------------------------------------------------------------|
| Anton Pype Reference<br>ADR W00001405<br>ADR W00001405<br>ADR W00001413<br>ADR W00001413<br>ADR W00001414 | State         ProjectR/           N         PRJ0000           N         PRJ0000           N         PRJ0000           N         PRJ0000                   | el ProjectDesc<br>249 Orders - PRJ<br>251 Covers 401017Nam Paul Gala                   | CalReference                                                                                                    | CalDesc<br>Orders - PRJ                                                                                                    | CustomerCode                                                                                                    | CustomerName                                                                                                    | DeptCode                                                                                                    | Depthame                                                                                                    |
| COR WO0001405<br>COR WO0001405<br>COR WO0001411<br>COR WO0001413<br>COR WO0001413                         | N PRJ0000<br>N PRJ0000<br>N PRJ0000<br>N PRJ0000                                                                                                    | 249 Orders - PRJ<br>241 Societ 601817 New Deal Cole                                    | CONCO DAL                                                                                                    | Orders - PRJ                                                                                                    | WODDAY                                                                                                    | CASIMICIAN                                                                                                    | e-thione                                                                                                    | represent                                                                                                    |
| CR W00001405<br>KDR W00001411<br>KDR W00001413<br>KDR W00001413<br>KDR W00001414                          | N PRJ0000<br>N PRJ0000<br>N PRJ0000                                                                                                    | 249 Orders - PRJ<br>261 Onders - Call Call                                             |                                                                                                    | Orders - PRJ                                                                                                    | W00001                                                                                                    |                                                                                                    |                                                                                                    |                                                                                                    |
| 00R W00001411<br>00R W00001413<br>00R W00001413<br>00R W00001414                                          | N PR30000<br>N PR30000                                                                                                    | 761 Cruist CD1017 Nam David Cole                                                       |                                                                                                    | orona ma                                                                                                    | PR ADDALL                                                                                                    | Hone Works                                                                                                    | Tech                                                                                                    | Technical                                                                                                    |
| IOR W00001413<br>IOR W00001413<br>IOR W00001414                                                           | N PR.30000                                                                                                    | 761 Graint CD1017 Nam David Kale                                                       |                                                                                                    | Part Request                                                                                                    | 101971                                                                                                    | Copy mana                                                                                                    | iter                                                                                                    | 140 FRA                                                                                                    |
| COR W00001413<br>COR W00001414                                                                            | N PR30000                                                                                                    | EDT DURING Y TATE (ICH DOB SOC                                                         |                                                                                                    | SP1912 NOS 1 - Machine installation                                                                                                    | HOP001                                                                                                    | Hope Works                                                                                                    | Tech                                                                                                    | Technical                                                                                                    |
| OR W00001414                                                                                              |                                                                                                    | 251 Sprint SP1912 New Deal Sale                                                        |                                                                                                    | 991912 NDS 1 - Machine installation                                                                                                    | HOP001                                                                                                    | Hope Works                                                                                                    | Tech                                                                                                    | Technical                                                                                                    |
|                                                                                                    | N PR.30000                                                                                                    | 251 Sprint SP1912 New Deal Sale                                                        |                                                                                                    | SP1912_NDS_2 - Network configuration                                                                                                    | HOP001                                                                                                    | Hope Works                                                                                                    | Tech                                                                                                    | Technical                                                                                                    |
| IOR W00001421                                                                                             | GR                                                                                                    |                                                                                        |                                                                                                    | Full Quantity - change prices                                                                                                    |                                                                                                    |                                                                                                    |                                                                                                    |                                                                                                    |
| OR W00001421                                                                                              | GR                                                                                                    |                                                                                        |                                                                                                    | Full Quantity - change prices                                                                                                    |                                                                                                    |                                                                                                    |                                                                                                    |                                                                                                    |
| IOR W00001656                                                                                             | N [                                                                                                    | P Bainston Comments                                                                    |                                                                                                    | 00                                                                                                    | x                                                                                                    | Hope Works                                                                                                    | Tech                                                                                                    | Technical                                                                                                    |
| IOR W00001660                                                                                             | N                                                                                                    |                                                                                        |                                                                                                    | (1000)                                                                                                    |                                                                                                    |                                                                                                    |                                                                                                    |                                                                                                    |
| IOR W00001660                                                                                             | N                                                                                                    | none                                                                                   |                                                                                                    |                                                                                                    |                                                                                                    |                                                                                                    |                                                                                                    |                                                                                                    |
| IOR W00001560                                                                                             | N                                                                                                    | 1 🗄 🕒                                                                                  |                                                                                                    |                                                                                                    |                                                                                                    |                                                                                                    |                                                                                                    |                                                                                                    |
| KOR W00001660                                                                                             | N                                                                                                    | Save Back                                                                              |                                                                                                    |                                                                                                    |                                                                                                    |                                                                                                    |                                                                                                    |                                                                                                    |
| IOR W00001661                                                                                             | N                                                                                                    |                                                                                        |                                                                                                    |                                                                                                    |                                                                                                    |                                                                                                    |                                                                                                    |                                                                                                    |
| IOR W00001661                                                                                             | N                                                                                                    | Process 4                                                                              |                                                                                                    |                                                                                                    | 10                                                                                                    |                                                                                                    |                                                                                                    |                                                                                                    |
| IOR W00001661                                                                                             | N                                                                                                    | Toner request already sent through                                                     | h from customer ye                                                                                                    | sterday.                                                                                                    | *                                                                                                    |                                                                                                    |                                                                                                    |                                                                                                    |
| IOR W00001661                                                                                             | N                                                                                                    |                                                                                        |                                                                                                    |                                                                                                    |                                                                                                    |                                                                                                    |                                                                                                    |                                                                                                    |
| IOR<br>IOR<br>IOR<br>IOR                                                                                  | W00001660<br>W00001660<br>W00001661<br>W00001661<br>W00001661<br>W00001661                                                                                | W00001660 N<br>W00001660 N<br>W00001660 N<br>W00001661 N<br>W00001661 N<br>W00001661 N | W00001660         N           W00001660         N           W00001660         N           Save         Back           W00001661         N           W00001661         N           W00001661         N           W00001661         N           W00001661         N           W00001661         N           W00001661         N | W00001660         N           W00001660         N           W00001660         N           Save         Back           W00001661         N           W00001661         N           W00001661         N           W00001661         N           W00001661         N           W00001661         N   Toner request already sent through from customer yet | W00001660       N         W00001660       N         W00001661       N         W00001661       N         W00001661       N         W00001661       N         W00001661       N         W00001661       N         W00001661       N         W00001661       N | W00001560       N         W00001560       N         W00001561       N         W00001561       N         W00001561       N         W00001561       N         W00001561       N         W00001561       N         W00001561       N         W00001561       N | W00001560       N         W00001560       N         W00001561       N         W00001561       N         W00001561       N         W00001561       N         W00001561       N         W00001561       N         W00001561       N         W00001561       N | W00001560 N         W00001560 N         W00001561 N         W00001561 N         W00001561 N         W00001561 N         W00001561 N         W00001561 N         W00001561 N         W00001561 N         W00001561 N         W00001561 N         W00001561 N |

- A *Part Request Process Validation* message box will pop up informing you that;
  - This part request [part request no] has been

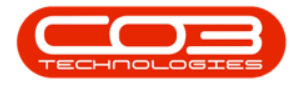

#### declined.

• Click on OK.

| Seve Filter Acon  | ove De                                                                                                    | dne Warran                                                                                                    | by Durban • Ri<br>Garrent                                                                                                    | arrance and more<br>thesh                                                                                                    | sa nasarig nagaribiti                                                                                                    | 200 20                                                                                                    | we reporting                                                                                                    | VANG                                                                                                    | ~ U                                                                                                    |                                                                                                    |
|-------------------|----------------------------------------------------------------------------------------------------|----------------------------------------------------------------------------------------------------|----------------------------------------------------------------------------------------------------|----------------------------------------------------------------------------------------------------|----------------------------------------------------------------------------------------------------|----------------------------------------------------------------------------------------------------|----------------------------------------------------------------------------------------------------|----------------------------------------------------------------------------------------------------|----------------------------------------------------------------------------------------------------|----------------------------------------------------------------------------------------------------|
| Save Filter Appro | ove De                                                                                                    | dine Warran                                                                                                    | ty Durben • Ri<br>Gurrent                                                                                                    | C)<br>fresh                                                                                                    |                                                                                                    |                                                                                                    |                                                                                                    |                                                                                                    |                                                                                                    |                                                                                                    |
| Save Filter Appro | ive De                                                                                                    | idne Warran<br>(esi                                                                                                    | ty Ru                                                                                                    | :fiesh                                                                                                    |                                                                                                    |                                                                                                    |                                                                                                    |                                                                                                    |                                                                                                    |                                                                                                    |
| you by the clus   | Pro                                                                                                    | (en                                                                                                    | Gmeit                                                                                                    |                                                                                                    |                                                                                                    |                                                                                                    |                                                                                                    |                                                                                                    |                                                                                                    |                                                                                                    |
| you by the clus   | (                                                                                                    |                                                                                                    |                                                                                                    | -                                                                                                    |                                                                                                    |                                                                                                    |                                                                                                    |                                                                                                    |                                                                                                    |                                                                                                    |
| voe Reference     |                                                                                                    |                                                                                                    |                                                                                                    |                                                                                                    |                                                                                                    |                                                                                                    |                                                                                                    |                                                                                                    |                                                                                                    |                                                                                                    |
| vpe Reference     |                                                                                                    |                                                                                                    |                                                                                                    |                                                                                                    |                                                                                                    |                                                                                                    |                                                                                                    |                                                                                                    |                                                                                                    |                                                                                                    |
| ANY CONTRACTOR    | State                                                                                                    | ProjectRef                                                                                                    | ProjectDesc                                                                                                    | CalReference                                                                                                    | CalDesc                                                                                                    | CustomerCode                                                                                                    | CustomerName                                                                                                    | DeptCode                                                                                                    | Depthame                                                                                                    | 8                                                                                                    |
|                   |                                                                                                    |                                                                                                    |                                                                                                    |                                                                                                    |                                                                                                    |                                                                                                    |                                                                                                    |                                                                                                    |                                                                                                    |                                                                                                    |
| W00001405         | N                                                                                                    | PR30000249                                                                                                    | Orders - PRJ                                                                                                    |                                                                                                    | Orders - PRJ                                                                                                    | HOP001                                                                                                    | Hope Works                                                                                                    | Tech                                                                                                    | Technical                                                                                                    | ç                                                                                                    |
| W00001411         | N                                                                                                    |                                                                                                    |                                                                                                    |                                                                                                    | Part Request                                                                                                    |                                                                                                    |                                                                                                    |                                                                                                    |                                                                                                    | P                                                                                                    |
| W00001413         | N.                                                                                                    | PR30000251                                                                                                    | Sprint SP1912 New Deal Sale                                                                                                    |                                                                                                    | 5P1912_NDS_1 - Machine installation                                                                                                    | HOP001                                                                                                    | Hope Works                                                                                                    | Tech                                                                                                    | Technical                                                                                                    | ş                                                                                                    |
| W00001413         | N                                                                                                    | PR30000251                                                                                                    | Sprint SP1912 New Deal Sale                                                                                                    |                                                                                                    | \$91912_ND5_1 - Machine installation                                                                                                    | HOP001                                                                                                    | Hope Works                                                                                                    | Tech                                                                                                    | Technical                                                                                                    | 5                                                                                                    |
| W00001414         | N                                                                                                    | PR.30000251                                                                                                    | Sprint SP1912 New Deal Sale                                                                                                    |                                                                                                    | 5P1912_ND5_2 - Network configuration                                                                                                    | HOP001                                                                                                    | Hope Works                                                                                                    | Tech                                                                                                    | Technical                                                                                                    | 9                                                                                                    |
| W00001421         | R                                                                                                    |                                                                                                    |                                                                                                    |                                                                                                    | Full Quantity - change prices                                                                                                    |                                                                                                    |                                                                                                    |                                                                                                    |                                                                                                    | Ŧ                                                                                                    |
| W00001421         | GR                                                                                                    |                                                                                                    |                                                                                                    |                                                                                                    | Full Quantity - change prices                                                                                                    |                                                                                                    |                                                                                                    |                                                                                                    |                                                                                                    | P                                                                                                    |
| W00001656         | N                                                                                                    |                                                                                                    |                                                                                                    | CN0000564                                                                                                    | Test                                                                                                    | HOP001                                                                                                    | Hope Works                                                                                                    | Tech                                                                                                    | Tedvical                                                                                                    | 7                                                                                                    |
| W00001660         | N                                                                                                    |                                                                                                    |                                                                                                    |                                                                                                    | Created for production batch -                                                                                                    |                                                                                                    |                                                                                                    |                                                                                                    |                                                                                                    | ¢                                                                                                    |
| W00001660         | N                                                                                                    |                                                                                                    |                                                                                                    |                                                                                                    | Created for production batch -                                                                                                    |                                                                                                    |                                                                                                    |                                                                                                    |                                                                                                    | ¢                                                                                                    |
| W00001660         | N                                                                                                    |                                                                                                    |                                                                                                    |                                                                                                    | Created for production batch -                                                                                                    |                                                                                                    |                                                                                                    |                                                                                                    |                                                                                                    | ç                                                                                                    |
| W00001660         | N                                                                                                    |                                                                                                    |                                                                                                    |                                                                                                    | Created for production batch -                                                                                                    |                                                                                                    |                                                                                                    |                                                                                                    |                                                                                                    | ¢                                                                                                    |
| W00001561         | N                                                                                                    |                                                                                                    |                                                                                                    |                                                                                                    | Created for production batch -                                                                                                    |                                                                                                    |                                                                                                    |                                                                                                    |                                                                                                    | ¢                                                                                                    |
| W00001661         | N                                                                                                    |                                                                                                    |                                                                                                    |                                                                                                    | Created for production batch -                                                                                                    |                                                                                                    |                                                                                                    |                                                                                                    |                                                                                                    | 9                                                                                                    |
| W00001661         | N                                                                                                    |                                                                                                    |                                                                                                    |                                                                                                    | Created for production batch -                                                                                                    |                                                                                                    |                                                                                                    |                                                                                                    |                                                                                                    | ¢                                                                                                    |
| W00001661         | N                                                                                                    |                                                                                                    |                                                                                                    |                                                                                                    | Created for production batch -                                                                                                    |                                                                                                    |                                                                                                    |                                                                                                    |                                                                                                    | ¢                                                                                                    |
|                   | WC0001405<br>WC0001413<br>WC0001413<br>WC0001413<br>WC0001413<br>WC0001421<br>WC0001421<br>WC0001421<br>WC0001421<br>WC0001421<br>WC0001421<br>WC0001456<br>WC0001660<br>WC0001661<br>WC0001661<br>WC0001661 | W00001405         N           W00001411         N           W00001413         N           W00001413         N           W00001414         N           W00001421         GR           W00001421         GR           W00001660         N           W00001660         N           W00001660         N           W00001660         N           W00001660         N           W00001660         N           W00001660         N           W00001660         N           W00001660         N           W00001661         N           W00001661         N           W00001661         N | WC0001405         N         PRJ0000249           WC0001411         N         PRJ0000251           WC0001413         N         PRJ0000251           WC0001413         N         PRJ0000251           WC0001413         N         PRJ0000251           WC0001421         GR            WC0001421         GR            WC0001421         GR            WC0001421         GR            WC0001460         N            WC0001660         N            WC0001660         N            WC0001661         N            WC0001661         N            WC0001661         N | W00001405         N         PRJ0000249         Orders - PRJ           W00001411         N         PRJ0000251         Sprint SP1912 New Deal Sale           W00001413         N         PRJ0000251         Sprint SP1912 New Deal Sale           W00001414         N         PRJ0000251         Sprint SP1912 New Deal Sale           W00001421         GR         FRJ0000251         Sprint SP1912 New Deal Sale           W00001421         GR         FRJ0000251         Sprint SP1912 New Deal Sale           W00001421         GR         FRJ0000251         Sprint SP1912 New Deal Sale           W00001456         N         FRJ0000251         Sprint SP1912 New Deal Sale           W00001460         N         FRJ0000251         Sprint SP1912 New Deal Sale           W00001660         N         FRJ0000251         Sprint SP1912 New Deal Sale           W00001660         N         FRJ0000251         Sprint SP1912 New Deal Sale           W00001660         N         FRJ0000251         FRJ0000251           W00001661         N         FRJ0000251         FRJ0000251           W00001661         N         FRJ0000251         FRJ0000251 | W00001405         N         PRJ0000249         Orders - PRJ           W00001411         N         PRJ0000251         Sprint SP1912 New Deal Sale           W00001413         N         PRJ0000251         Sprint SP1912 New Deal Sale           W00001413         N         PRJ0000251         Sprint SP1912 New Deal Sale           W00001411         N         PRJ0000251         Sprint SP1912 New Deal Sale           W00001421         GR         CN0000564           W00001421         GR         CN0000564           W00001660         N         CN0000564           W00001660         N         CN0000564           W00001661         N         CN00001661           W00001661         N         CN0001661           W00001661         N         CN0001661           W00001661         N         CN0001661 | W00001405         N         PR30000249         Orders - PR3         Orders - PR3           W00001411         N         Pr30000251         Sprint SP19121New Deal Sale         SP1912_HDS_1 - Machine installation           W00001413         N         PR30000251         Sprint SP19121New Deal Sale         SP1912_HDS_1 - Machine installation           W00001413         N         PR30000251         Sprint SP19121New Deal Sale         SP1912_HDS_1 - Machine installation           W00001421         GR         FR30000251         Sprint SP19121New Deal Sale         SP1912_HDS_2 - Hetwork configuration           W00001421         GR         Full Quantity - change prices         Full Quantity - change prices           W00001421         GR         CN0000364         Test           W00001660         N         Created for production batch -           W00001660         N         Created for production batch -           W00001661         N         Created for production batch -           W00001661         N         Created for production batch -           W00001661         N         Created for production batch -           W00001661         N         Created for production batch -           W00001661         N         Created for production batch -           W00001661         Created for | W00001463       N       PRJ0000246       Orders - PRJ       Orders - PRJ       H0P001         W00001411       N       PRJ0000251       Sprint SP1912/New Deal Sale       SP1912./IOS_1 - Machine installation       H0P001         W00001413       N       PRJ0000251       Sprint SP1912/New Deal Sale       SP1912./IOS_1 - Machine installation       H0P001         W00001413       N       PRJ0000251       Sprint SP1912/New Deal Sale       SP1912./IOS_2 - Network configuration       H0P001         W00001421       GR       Full Quantity - change prices       Full Quantity - change prices       H0P001         W00001421       GR       CN0000564       Test       H0P001         W00001660       N       CN0000564       Test       H0P001         W00001660       N       Created for production batch -       Full Quantity - change prices         W00001660       N       Created for production batch -       Full Quantity - change prices         W00001660       N       Created for production batch -       Full Quantity - change prices         W00001661       N       Created for production batch -       Full Quantity - change prices       Full Quantity - change prices         W00001661       N       Created for production batch -       Full Quantity - change prices       Full Quantity - chan | W00001465       N       PRJ0000246       Orders - PRJ       Orders - PRJ       H0P001       Hope Works         W00001411       N       PRJ0000251       Sprint SP1912 New Deal Sale       SP1912 JIC5_1 - Machine installation       HOP001       Hope Works         W00001413       N       PRJ0000251       Sprint SP1912 New Deal Sale       SP1912 JIC5_1 - Machine installation       HOP001       Hope Works         W00001413       N       PRJ0000251       Sprint SP1912 New Deal Sale       SP1912 JIC5_2 - Network configuration       HOP001       Hope Works         W00001421       GR       Full Quantity - change prices       H0P001       Hope Works         W00001421       GR       CH0000564       Test       HOP001       Hope Works         W00001460       N       CH0000564       Test       HOP001       Hope Works         W00001660       N       CH0000564       Test       HOP001       Hope Works         W00001660       N       CH0000564       Test       HOP001       Hope Works         W00001660       N       CH0000564       Created for production batch -       Image: Proces       Image: Proces       Image: Proces       Image: Proces       Image: Proces       Image: Proces       Image: Proces       Image: Proces       Image: Proces <td>W00001495       N       R03000249       Orders - RJ       Orders - RJ       H0P001       Hope Works       Tech         W00001411       N       R03000251       Spint SP19121Nev Deal Sale       SP19121/D5_1 - Machine installation       H0P001       Hope Works       Tech         W00001413       N       R03000251       Spint SP19121Nev Deal Sale       SP19121/D5_1 - Machine installation       H0P001       Hope Works       Tech         W00001411       N       R03000251       Spint SP19121Nev Deal Sale       SP19121/D5_2 - Itetwork configuration       H0P001       Hope Works       Tech         W00001421       GR       N       P03000251       Spint SP1912Nev Deal Sale       SP19121/D5_2 - Itetwork configuration       HOP001       Hope Works       Tech         W00001421       GR       N       P03000251       Spint SP1912Nev Deal Sale       SP19121/D5_2 - Itetwork configuration       HOP001       Hope Works       Tech         W00001421       GR       N       P030000256       N       P0400000566       Fest       Full Quantity - change prices       P0400000000000000000000000000000000000</td> <td>W00001495       N       R0000249       Orders - RJ       Orders - RJ       H0P001       Hgpe Works       Tech       Technical         W00001413       N       R0000251       Spint \$P19121New Deal Sale       \$P19123/D5_1-Machine installation       H0P001       Hgpe Works       Tech       Technical         W00001413       N       R0000251       Spint \$P19121New Deal Sale       \$P19123/D5_1-Machine installation       H0P001       Hgpe Works       Tech       Technical         W00001414       N       R0000251       Spint \$P19121New Deal Sale       \$P19123/D5_2-Network configuration       H0P001       Hgpe Works       Tech       Technical         W00001421       GR       GR       GR       Feld       Feld Quantity - change prices       Feld       Feld Quantity - change prices       Feld       Feld Quantity - change prices       Feld       Feld Quantity - change prices       Feld       Feld Quantity - change prices       Feld       Feld Quantity - change prices       Feld       Feld Quantity - change prices       Feld       Feld Quantity - change prices       Feld       Feld Quantity - change prices       Feld Quantity - change prices       Feld Quantity - change prices       Feld       Feld Quantity - change prices       Feld Quantity - change prices       Feld Quantity - change prices       Feld Quantity - change prices       Feld Quantity - chang</td> | W00001495       N       R03000249       Orders - RJ       Orders - RJ       H0P001       Hope Works       Tech         W00001411       N       R03000251       Spint SP19121Nev Deal Sale       SP19121/D5_1 - Machine installation       H0P001       Hope Works       Tech         W00001413       N       R03000251       Spint SP19121Nev Deal Sale       SP19121/D5_1 - Machine installation       H0P001       Hope Works       Tech         W00001411       N       R03000251       Spint SP19121Nev Deal Sale       SP19121/D5_2 - Itetwork configuration       H0P001       Hope Works       Tech         W00001421       GR       N       P03000251       Spint SP1912Nev Deal Sale       SP19121/D5_2 - Itetwork configuration       HOP001       Hope Works       Tech         W00001421       GR       N       P03000251       Spint SP1912Nev Deal Sale       SP19121/D5_2 - Itetwork configuration       HOP001       Hope Works       Tech         W00001421       GR       N       P030000256       N       P0400000566       Fest       Full Quantity - change prices       P0400000000000000000000000000000000000 | W00001495       N       R0000249       Orders - RJ       Orders - RJ       H0P001       Hgpe Works       Tech       Technical         W00001413       N       R0000251       Spint \$P19121New Deal Sale       \$P19123/D5_1-Machine installation       H0P001       Hgpe Works       Tech       Technical         W00001413       N       R0000251       Spint \$P19121New Deal Sale       \$P19123/D5_1-Machine installation       H0P001       Hgpe Works       Tech       Technical         W00001414       N       R0000251       Spint \$P19121New Deal Sale       \$P19123/D5_2-Network configuration       H0P001       Hgpe Works       Tech       Technical         W00001421       GR       GR       GR       Feld       Feld Quantity - change prices       Feld       Feld Quantity - change prices       Feld       Feld Quantity - change prices       Feld       Feld Quantity - change prices       Feld       Feld Quantity - change prices       Feld       Feld Quantity - change prices       Feld       Feld Quantity - change prices       Feld       Feld Quantity - change prices       Feld       Feld Quantity - change prices       Feld Quantity - change prices       Feld Quantity - change prices       Feld       Feld Quantity - change prices       Feld Quantity - change prices       Feld Quantity - change prices       Feld Quantity - change prices       Feld Quantity - chang |

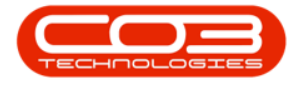

• The part request will now be *removed* from the *Part Request Approval* listing screen.

| ive Layout Wi    | nispaces Save | Fiter Appri | ove De | adne Warran | ty Durban • R                | ∂<br>efresh  |                                      |              |              |          |           |    |
|------------------|---------------|-------------|--------|-------------|------------------------------|--------------|--------------------------------------|--------------|--------------|----------|-----------|----|
| Fornat a Process |               |             |        |             | 4 Ourest                     |              |                                      |              |              |          |           |    |
| Docho            | SourceType    | Reference   | State  | ProjectRef  | ProjectDesc                  | CalReference | CalDesc                              | CustomerCode | CustomerName | DeptCode | DeptMame  | \$ |
|                  |               |             |        |             |                              |              |                                      |              |              |          |           |    |
| PQ0000163        | WKOR          | W00001405   | N      | PR30000249  | Orders - PRJ                 |              | Orders - PRJ                         | HOP001       | Hope Works   | Tech     | Technical |    |
| PQ0000164        | WICOR         | W00001411   | N      |             |                              |              | Part Request                         |              |              |          |           |    |
| PQ0000164        | WIXOR         | W00001413   | N      | PR30000251  | Sprivit SP1912 New Deal Sale |              | SP1912_ND5_1 - Machine installation  | HOP001       | Hope Works   | Tedi     | Technical |    |
| PQ0000164        | WKOR          | W00001413   | N      | PR.30000251 | Sprint SP 1912 New Deal Sale |              | SP1912_ND5_1 - Machine installation  | HOP001       | Hope Works   | Tech     | Technical |    |
| PQ00001640       | WKOR          | W00001414   | N      | PR30000251  | Sprint 5P 1912 New Deal Sale |              | SP1912_NDS_2 - Network configuration | HOP001       | Hope Works   | Tech     | Technical |    |
| PQ000016-6       | WKOR          | W00001421   | GR     |             |                              | 1000077      | Full Quantity - change prices        | 1.122.1      | 1000000      | 1000     |           |    |
| PQ0000194        | WKOR          | W00001656   | N      |             |                              | CN0000564    | Test                                 | HOP001       | Hope Works   | Tech     | Technical |    |
| PQ00001940       | WKOR          | W00001660   | N      |             |                              |              | Created for production batch -       |              |              |          |           |    |
| PQ0000194        | WKCR          | W00001660   | N      |             |                              |              | Created for production batch -       |              |              |          |           |    |
| PQ0000194        | WKOR          | W00001660   | N      |             |                              |              | Created for production batch -       |              |              |          |           |    |
| PQ00001940       | WKOR          | W00001660   | N      |             |                              |              | Created for production batch -       |              |              |          |           |    |
| PQ0000194        | WKOR          | WO0001661   | N      |             |                              |              | Created for production batch -       |              |              |          |           |    |
| PQ0000194        | WKOR          | WQ0001661   | N      |             |                              |              | Created for production batch -       |              |              |          |           |    |
| PQ0000194        | WINCR         | WO0001661   | N      |             |                              |              | Created for production batch -       |              |              |          |           |    |
| PQ0000194        | WKOR          | W00001661   | N      |             |                              |              | Created for production batch -       |              |              |          |           |    |

MNU.142.001